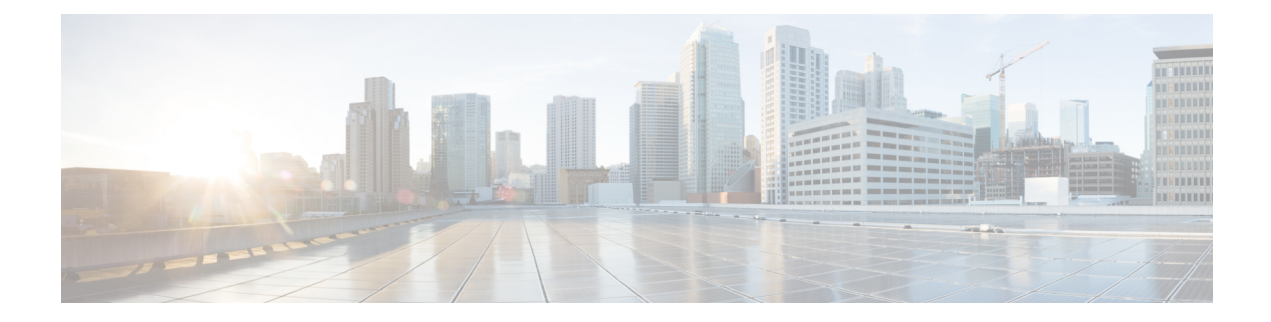

# **Troubleshoot Common Issues for IRCM**

# Mobility tunnels are not coming up

Check if the CA certificates are configured correctly. To verify this try to join an AP to the controller. If it joins then the certificates are fine. otherwise, if the error is in dtls phase, please reconfigure the CA certificates on the controller

# **Issues with Mobility tunnel**

1. Enable the mobility debugs.

debug mobility handoff enable

debug mobility error enable

debug mobility dtls error enable

debug mobility dtls event enable

debug mobility pmtu-discovery enable

debug mobility config enable

debug mobility directory enable

2. Reproduce the configuration and verify the output.

The following is an example of a successful mobility tunnel.

```
*capwapPingSocketTask: Feb 07 09:53:38.507: Client initiating connection on
172.16.0.5:16667 <-> 172.16.0.21:16667
*capwapPingSocketTask: Feb 07 09:53:38.507: Sending packet to 172.16.0.21:16667
*capwapPingSocketTask: Feb 07 09:53:38.508: Received DTLS packet from mobility peer
172.16.0.21 bytes: 48
*capwapPingSocketTask: Feb 07 09:53:38.508: mm dtls2 process data rcv msg:1207 rcvBufLen
 48 clr pkt len 2048 peer ac100015
*capwapPingSocketTask: Feb 07 09:53:38.508: Record
                                                      : type=22, epoch=0, seq=0
*capwapPingSocketTask: Feb 07 09:53:38.508: Hndshk : type=3, len=23 seq=0, frag off=0,
 frag len=23
*capwapPingSocketTask: Feb 07 09:53:38.508: Handshake in progress for link
172.16.0.5:16667 <-> 172.16.0.21:16667
*capwapPingSocketTask: Feb 07 09:53:38.508: Sending packet to 172.16.0.21:16667
*capwapPingSocketTask: Feb 07 09:53:38.508: DTLS consumed packet from mobility peer
172.16.0.21 bytes: 48
T.
!<--output-omited-->
!
*capwapPingSocketTask: Feb 07 09:53:38.511: dtls2 cert verify callback: Forcing
```

```
Certificate validation as success
*capwapPingSocketTask: Feb 07 09:53:38.511: Peer certificate verified.
*capwapPingSocketTask: Feb 07 09:53:38.511: Handshake in progress for link
172.16.0.5:16667 <-> 172.16.0.21:16667
*capwapPingSocketTask: Feb 07 09:53:38.511: Nothing to send on link 172.16.0.5:16667 <->
172.16.0.21:16667
*capwapPingSocketTask: Feb 07 09:53:38.511: DTLS consumed packet from mobility peer
172.16.0.21 bytes: 503
*capwapPingSocketTask: Feb 07 09:53:38.511: Received DTLS packet from mobility peer
172.16.0.21 bytes: 56
*capwapPingSocketTask: Feb 07 09:53:38.511: mm dtls2 process data rcv msg:1207 rcvBufLen
56 clr pkt len 2048 peer ac100015
*capwapPingSocketTask: Feb 07 09:53:38.511: Record
                                                      : type=22, epoch=0, seq=6
*capwapPingSocketTask: Feb 07 09:53:38.511:
                                            Hndshk : type=13, len=6 seq=3, frag off=0,
frag len=6
*capwapPingSocketTask: Feb 07 09:53:38.523: Handshake in progress for link
172.16.0.5:16667 <-> 172.16.0.21:16667
*capwapPingSocketTask: Feb 07 09:53:38.523: Sending packet to 172.16.0.21:16667
*capwapPingSocketTask: Feb 07 09:53:38.523: Sending packet to 172.16.0.21:16667
*capwapPingSocketTask: Feb 07 09:53:38.523: Sending packet to 172.16.0.21:16667
*capwapPingSocketTask: Feb 07 09:53:38.523: Sending packet to 172.16.0.21:16667
*capwapPingSocketTask: Feb 07 09:53:38.523: Sending packet to 172.16.0.21:16667
*capwapPingSocketTask: Feb 07 09:53:38.524: Sending packet to 172.16.0.21:16667
*capwapPingSocketTask: Feb 07 09:53:38.524: Sending packet to 172.16.0.21:16667
*capwapPingSocketTask: Feb 07 09:53:38.524: DTLS consumed packet from mobility peer
172.16.0.21 bytes: 56
*capwapPingSocketTask: Feb 07 09:53:38.527: Received DTLS packet from mobility peer
172.16.0.21 bytes: 91
*capwapPingSocketTask: Feb 07 09:53:38.527: mm_dtls2_process_data_rcv_msg:1207 rcvBufLen
91 clr pkt len 2048 peer ac100015
*capwapPingSocketTask: Feb 07 09:53:38.527: Record
                                                      : type=20, epoch=0, seq=8
*capwapPingSocketTask: Feb 07 09:53:38.527: Connection established for link
172.16.0.5:16667 <-> 172.16.0.21:16667
*capwapPingSocketTask: Feb 07 09:53:38.527: ciperspec 1
*capwapPingSocketTask: Feb 07 09:53:38.527: Nothing to send on link 172.16.0.5:16667 <->
172.16.0.21:16667
*capwapPingSocketTask: Feb 07 09:53:38.527: DTLS consumed packet from mobility peer
172.16.0.21 bytes: 91
*mmMobility: Feb 07 09:53:38.527: DTLS Action Result message received
*mmMobility: Feb 07 09:53:38.527: Key plumb succeeded
*mmMobility: Feb 07 09:53:38.527: mm_dtls2_callback: Connection established with
172.16.0.21:16667
*mmMobility: Feb 07 09:53:38.527: mm dtls2 db status up:895 Connections status up for
entry 172.16.0.21:16667
*mmMobility: Feb 07 09:53:38.527: mm dtls2 callback: DTLS Connection established with
172.16.0.21:16667, Sending update msg to mobility HB
```

## **Recommended Solutions**

# **Tunnel flaps periodically**

Check if keepalive interval and count configuration is matching on both peers.

# Both control and data are down

Check group name configuration: the peer group name must match the local group name on the peer.

# Data port is down

Check data port plumbing.

### Punting issue is suspected,

Check LSMPI/LFTS debug from kernel.

```
# Enable
echo 5 > /sys/module/lfts/parameters/lfts_log
sysctl lsmpi.transport_log=5
# Disable
echo 0 > /sys/module/lfts/parameters/lfts_log
sysctl lsmpi.transport log=1
```

#### Sample output below:

Data for port 16666 (0x411a) and 16667 (0x411b), "Socket lookup for UDP was successful" means LFTS did intercept packet from LSMPI.

[LSMPI Trans Rx Verbose] intercept:cause:97 [LSMPI Trans Rx Info] intercept: recvd pkt with ftr len: 28 [LFTS Rx Debug] Intercept: Got udp dest port 16666 [LFTS Rx Verbose] Socket lookup for port: 16666, app tag: 11, inst id:0, ether type: 8 [LFTS Rx Verbose] Socket lookup for UDP was successful. [LSMPI Trans Rx Verbose] intercept: head ffff8800b3b2d000 data ffff8800b3b2d04e [LSMPI Trans Rx Debug] intercept:len 101 total offset 74 [LSMPI Trans Rx Verbose] SKB->Data ffff8800b3b2d04e: 45000065 c6694000 3f1110cf lelele08 ffff8800b3b2d05e: 14141416 411a411a 00514c78 00100000 ffff8800b3b2d06e: 00000000 15000a00 00410000 00000144 ffff8800b3b2d07e: 00000000 00000000 23e8187e a1c3da7a ffff8800b3b2d08e: 7fdd2116 78180cc5 64010016 1e1e1e08 [LSMPI Trans Rx Info] table\_id:0x0|client\_id:0x0|app\_tag:11|inst\_id:0 [LSMPI Trans Rx Info] raw offset:0, opq info len:12, transport punt hdr len:16, opq data len:8[LSMPI Trans Rx Verbose] After possible feature header copy ffff8800b3b2d04e: 45000065 c6694000 3f1110cf lele1e08 ffff8800b3b2d05e: 14141416 411a411a 00514c78 00100000 ffff8800b3b2d06e: 00000000 15000a00 00410000 00000144 ffff8800b3b2d07e: 00000000 00000000 23e8187e a1c3da7a ffff8800b3b2d08e: 7fdd2116 78180cc5 64010016 1e1e1e08 [LFTS Rx Debug] skb->len 101 proto 8 eth ffff8800b3b2d040 head ffff8800b3b2d000 data ffff8800b3b2d04e [LFTS Rx Verbose] netif rx returned 0 ffff8802296004a0: 0101010c 07001a41 1a410000 0000000 ffff8802296004b0: 45c0006a ba764000 40111afd 14141416 ffff8802296004c0: lelele08 411a411a 0056fc7c 00100000 [LFTS Tx Debug] SK: length 109, table-id 0x0 [LFTS Tx Debug] SK: mtu 1500, opq-type 0x1 [LFTS Tx Debug] ip dest 30.30.30.8, src 20.20.20.22, protocol id 17 [LFTS Tx Verbose] injected ip packet ffff8800b4137210: 4500006d cf274000 40110709 14141416 ffff8800b4137220: 1e1e1e08 411b411b 0059a921 00100008 ffff8800b4137230: 0000000 0000000 00000000 0000000 ffff8800b4137240: 0000000 00000100 3700006f 01002a01 ffff8800b4137250: 01000000 0003cb58 b0085716 f40bb05a [LSMPI Trans Tx Debug] get 13 info 12 offset: skb->proto: 0x800 [LSMPI Trans Tx Debug] Getting L3 info from skb [LSMPI Trans Tx Info] Transport Inj, ftr hdr len 16 [LSMPI Trans Rx Debug] L3 info: table id:0x0|prio:0x0|pal if handle:0x0|fea hdr len:16|client id:0x0 [LSMPI Trans Tx Debug] Using Hdr type: 2|cause: 43 [LSMPI Trans Tx Debug] LSMPI Inject Buf ffff880229600080: 01020000 0000006d 009d1000 20010000 [LSMPI Trans Rx Verbose] intercept:cause:97 [LSMPI Trans Rx Info] intercept: recvd pkt with ftr len: 28 [LFTS Rx Debug] Intercept: Got udp dest port 16667 [LFTS Rx Verbose] Socket lookup for port: 16667, app tag: 8, inst id:0, ether type: 8

ffff880229600090: 0000000 0000000 01000001 40002b00 ffff8802296000a0: 0101010c 07001b41 1b410000 0000000 ffff8802296000b0: 4500006d cf274000 40110709 14141416 ffff8802296000c0: lelele08 411b411b 0059a921 00100008 [LFTS Tx Debug] SK: length 109, table-id 0x0 [LFTS Tx Debug] SK: mtu 1500, opq-type 0x1 [LFTS Tx Debug] ip dest 30.30.30.8, src 20.20.20.22, protocol id 17 [LFTS Tx Verbose] injected ip packet ffff8800b4137210: 4500006d f5e64000 4011e049 14141416 ffff8800b4137220: 1e1e1e08 411b411b 00599e21 00100008 ffff8800b4137230: 00000000 00000000 00000000 00000000 ffff8800b4137240: 00000000 00000100 3700006f 01002a01 ffff8800b4137250: 01000000 0003cc58 b0086116 f40bb05a [LSMPI Trans Tx Debug] get 13 info 12 offset: skb->proto: 0x800 [LSMPI Trans Tx Debug] Getting L3 info from skb [LSMPI Trans Tx Info] Transport Inj, ftr hdr len 16 [LSMPI Trans Rx Debug] L3 info: table id:0x0|prio:0x0|pal if handle:0x0|fea hdr len:16|client id:0x0 [LSMPI Trans Tx Debug] Using Hdr type: 2|cause: 43 [LSMPI Trans Tx Debug] LSMPI Inject Buf ffff880229600480: 01020000 0000006d 009d1000 20010000 ffff880229600490: 0000000 0000000 01000001 40002b00 [LSMPI Trans Rx Verbose] intercept:cause:97 [LSMPI Trans Rx Info] intercept: recvd pkt with ftr len: 28 [LFTS Rx Debug] Intercept: Got udp dest port 16667 [LFTS Rx Verbose] Socket lookup for port: 16667, app\_tag: 8, inst\_id:0, ether\_type: 8 ffff8802296004a0: 0101010c 07001b41 1b410000 00000000 ffff8802296004b0: 4500006d f5e64000 4011e049 14141416 ffff8802296004c0: 1e1e1e08 411b411b 00599e21 00100008 [LFTS Tx Debug] SK: length 109, table-id 0x0 [LFTS Tx Debug] SK: mtu 1500, opq-type 0x1 [LFTS Tx Debug] ip dest 30.30.30.8, src 20.20.20.22, protocol id 17

# Mobility tunnels are going down

Check if peer IP addresses are correctly configured.

| Device#show                                | wireless mobility s                     | summary                 |              |      |  |  |  |  |  |
|--------------------------------------------|-----------------------------------------|-------------------------|--------------|------|--|--|--|--|--|
| Mobility Sum                               | mary                                    |                         |              |      |  |  |  |  |  |
| Wireless Man                               |                                         |                         |              |      |  |  |  |  |  |
| Wireless Management IP Address: 9.10.10.17 |                                         |                         |              |      |  |  |  |  |  |
| Mobility Con                               |                                         |                         |              |      |  |  |  |  |  |
| Mobility Kee                               | Mobility Keepalive Interval/Count: 10/3 |                         |              |      |  |  |  |  |  |
| Mobility Gro                               | up Name: test123-mo                     | b                       |              |      |  |  |  |  |  |
| Mobility Mul                               | ticast Ip: 0.0.0.0                      |                         |              |      |  |  |  |  |  |
| Link Status                                | is Control Link Sta                     | atus : Data Link Status |              |      |  |  |  |  |  |
| DTLS Status                                | is Control DTLS Sta                     | atus : Data DTLS Status |              |      |  |  |  |  |  |
| Controllers                                | configured in the M                     | Nobility Domain:        |              |      |  |  |  |  |  |
| IP                                         | Public Ip                               | Group Name              | Multicast IP | Link |  |  |  |  |  |
| Status D                                   | TLS Status                              | PMTU                    |              |      |  |  |  |  |  |
| 9.10.10.17                                 | N/A                                     | test123-mob             | 0.0.0.0      | N/A  |  |  |  |  |  |
|                                            | N/A                                     |                         |              |      |  |  |  |  |  |
| 9.10.10.22                                 | 9.10.10.22                              | test123-mob             | 0.0.0.0      | UP   |  |  |  |  |  |
| : UP                                       | Key Plumbed : Ke                        | ey Plumbed 1385         |              |      |  |  |  |  |  |
| 9.10.10.24                                 | 9.10.10.24                              | test123-mob             | 0.0.0.0      | UP   |  |  |  |  |  |
| : UP                                       | Kev Plumbed : Ke                        | v Plumbed 1385          |              |      |  |  |  |  |  |

#### **Recommended Solution**

Check if the mobility group name is the same on the peer controllers.

Device#show wireless mobility summary Mobility Summary Wireless Management VLAN: 10

| Wireless Management IP Address: 9.10.10.17<br>Mobility Control Message DSCP Value: 48<br>Mobility Keepalive Interval/Count: 10/3<br>Mobility Group Name: test123-mob |              |      |
|----------------------------------------------------------------------------------------------------|--------------|------|
| Mobility Multicast Ip: 0.0.0.0                                                                                                    |              |      |
| Link Status is Control Link Status : Data Link Status                                                                                                    |              |      |
| DTLS Status is Control DTLS Status : Data DTLS Status                                                                                                    |              |      |
| Controllers configured in the Mobility Domain:                                                                                                    |              |      |
| IP Public Ip Group Name                                                                                                    | Multicast IP | Link |
| Status DTLS Status PMTU                                                                                                    |              |      |
| 9.10.10.17 N/A test123-mob                                                                                                    | 0.0.0.0      | N/A  |
| N/A                                                                                                    |              |      |
| 9.10.10.22 9.10.10.22 test123-mob                                                                                                    | 0.0.0.0      | UP   |
| : UP Key Plumbed : Key Plumbed 1385                                                                                                    |              |      |
| 9.10.10.24 9.10.10.24 test123-mob                                                                                                    | 0.0.0.0      | UP   |
| : UP Key Plumbed : Key Plumbed 1385                                                                                                    |              |      |

## Check if the peers are added with data link encryption

```
Device#show running-config | inc mobility
wireless mobility group member ip 9.10.10.22 public-ip 9.10.10.22 group test123-mob
data-link-encryption
wireless mobility group member ip 9.10.10.24 public-ip 9.10.10.24 group test123-mob
data-link-encryption
wireless mobility group name test123-mob
```

Check if mping and cping of the peers working from AireOS controller.

```
Device>mping 9.10.10.24
Send count=3, Receive count=3 from 9.10.10.24
Device>cping 9.10.10.17
Send count=3, Receive count=3 from 9.10.10.17
```

# **DTLS keys plumb status shows NA**

Check if the SSC (trust-point) configurations are fine on the box.

Device#show running-config | inc trust

Check if the data-link-encryption is used while configuring the mobility peers.

```
Device#show running-config | inc mobility
wireless mobility group member ip 9.10.10.22 public-ip 9.10.10.22 group test123-mob
data-link-encryption
wireless mobility group member ip 9.10.10.24 public-ip 9.10.10.24 group test123-mob
data-link-encryption
```

## Tunnels are not coming up immediately

- 1. Wait for at least five minutes. Generally, it takes a minimum of five minutes for the tunnels to come up after the reboot.
- 2. Check if the IP addresses are same.
- **3.** Check if the MAC address is same on AireOS controller. There was an issue on the EWLC, if the software load is changed, the MAC address of the wireless management interface is getting changed.

## **Possible Cause**

# Recommended Solution 1 - Disable and enable the radio on client

1. From the Anyconnect tool, disable and enable the radio.

2. From the Control Panel > Network and Internet > Network Connections window, try disabling and enabling the wireless interface.

# Recommended Solution 2 - Check if the AP status is enabled

## Recommended Solution 3 - Check if the AP state is registered

| AP Name<br>Location | Country | Slots AP Mc<br>IP Address | del Ethe | rnet MAC  | Radio | MAC<br>State   |
|---------------------|---------|---------------------------|----------|-----------|-------|----------------|
| ap_3802_abc         |         | 3                         | 38021    | a0e0.af4d | .1d88 | 70db.9899.49e0 |
| default location    | IN      | 9.10.10.144               |          |           |       | Registered     |

#### Recommended Solution 4 - Check if the AP admin and operational status of radio is enabled

| Device#show | ap | dot11 | 5ghz  | summary     |      |         |       |      |       |       |
|-------------|----|-------|-------|-------------|------|---------|-------|------|-------|-------|
| AP Name     |    |       |       | Mac Address | Slot | Admin S | State | Oper | State | Width |
| Txpwr       |    | Cha   | annel |             |      |         |       |      |       |       |

| ap_3802_abc |          | 70db.9899.49e0 | 1 | Enabled | ЧU |
|-------------|----------|----------------|---|---------|----|
| 20 1/6      | (16 dBm) | (60)           |   |         |    |

## Recommended Solution 5 - Check if the AP country is valid

Device#show ap summary Number of APs: 1

| AP Name<br>Location |    | Country | Sl<br>IP | ots<br>Address | AP | Model | Etherne  | t MAG | C Ra    | dio MAC<br>Sta | te      |
|---------------------|----|---------|----------|----------------|----|-------|----------|-------|---------|----------------|---------|
| ap_3802_abc         |    |         | 3        | 3802           | I  | a0e0  | ).af4d.1 | d88   | 70db.9  | 899.49e0       | default |
| location            | IN | 9.10.1  | 0.144    |                |    |       |          | I     | Registe | red            |         |

#### **Recommended Solution 5 - Check if the AP is broadcasting the BSSIDs**

```
Device#show ap name ap_3802_abc wlan dot11 5ghz
WLAN ID BSSID
------
7 70db.9899.49ef
6 70db.9899.49ee
1 70db.9899.49ed
14 70db.9899.49ec
```

| 14 | /000.J0JJ.4Jec |
|----|----------------|
| 13 | 70db.9899.49eb |
| 10 | 70db.9899.49ea |
| 9  | 70db.9899.49e9 |
|    |                |

# 

Note

Default behavior is WLANs whose WLAN ID below 16 will be pushed to AP.If you don't want this limitation then you need to create new site tag.

# Recommended Solution 6 - Check if the radio interface is enabled on the AP

| ap_2802_abc#show ip | o int brief |        |        |          |       |
|---------------------|-------------|--------|--------|----------|-------|
| Interface           | IP-Address  | Method | Status | Protocol | Speed |
| Duplex              |             |        |        |          |       |
| wired0              | 9.10.10.189 | DHCP   | up     | up       | 1000  |
| full                |             |        |        |          |       |
| wired1              | unassigned  | unset  | down   | down     | n/a   |

| apphostintf1        | unassigned | DHCP | up       |               | up   | n/a |
|---------------------|------------|------|----------|---------------|------|-----|
| m/a<br>wifi0<br>n/a | n/a        | n/a  | up       | up            |      | n/a |
| wifil<br>n/a        | n/a        | n/a  | administ | tatively down | down | n/a |

## Recommended Solution 7 - Check if the power level of the AP radio is good

| abc-mob-1#show<br>AP Name<br>Txpwr | ар   | dot11<br>Channe | 5ghz<br>el   | summary<br>Mac | Add | ress | Slot    | Admin | State | Oper | State | Ŵ | lidth |
|------------------------------------|------|-----------------|--------------|----------------|-----|------|---------|-------|-------|------|-------|---|-------|
| ap_3802_abc<br>20 1/6 (2           | 16 c | lBm)            | 70dk<br>(60) | .9899.49       | )e0 | 1    | Enabled |       | Up    |      |       |   |       |

# Recommended Solution 8 - Check if the Channel number is good one (should be 60 or 64 for 5gz radios)

abc-mob-1#show ap dot11 5ghz summary AP Name Mac Address Slot Admin State Oper State Width Txpwr Channel ap\_3802\_abc 70db.9899.49e0 1 Enabled Up 20 (60)

# Recommended Solution 9 - Check if the client is in exclusion list (you can check using two commands)

| Device#show wirel<br>Number of Local C                 | ess client summary<br>lients: 1 |      |                 |          |        |  |  |
|--------------------------------------------------------|---------------------------------|------|-----------------|----------|--------|--|--|
| MAC Address AP<br>Protocol Method                      | Name<br>Role                    |      | WLAN State      |          |        |  |  |
| 1491.82b8.fdd4 ap<br>None Local                        | _3802_abc                       |      | 9 Run           |          | 11n(5) |  |  |
| Number of Exclude                                      | d Clients: 1                    |      |                 |          |        |  |  |
| MAC Address AP                                         | Name                            | WLAN | State           | Protocol | Method |  |  |
| 1232.1233.1234                                         |                                 | 0    | Excluded        | N/A      | None   |  |  |
| Device#show wirel<br>Excluded Clients                  | ess exclusionlist               |      |                 |          |        |  |  |
| MAC Address<br>Time Remaining                          | Description                     | Ex   | clusion Reason  |          |        |  |  |
| 1232.1233.1234<br>N/A                                  | test                            | Ma   | nually Excluded |          |        |  |  |
| Recommended Solution 10 - Check if the wlan is enabled |                                 |      |                 |          |        |  |  |

Device#show wlan summary

| Number of WLANs: 14 |              |              |        |  |  |  |  |  |
|---------------------|--------------|--------------|--------|--|--|--|--|--|
| WLAN                | Profile Name | SSID         | Status |  |  |  |  |  |
| 1                   | abc-mob-open | abc-mob-open | UP     |  |  |  |  |  |
| 2                   | abc-mob-mab  | abc-mob-mab  | UP     |  |  |  |  |  |

# Recommended Solution 11 - Check if the policy profile is enabled

Device#show wireless profile policy summary

Number of Policy Profiles: 12

Policy Profile Name Description Status pp-open ENABLED pp-dot1x ENABLED asim43-policy ENABLED guest-policy-tag DISABLED default-flex-profile DISABLED

## Recommended Solution 12 - Try creating a new UNIQUE wlan and join the client to it

wlan abc-mob-mab 2 abc-mob-mab
mac-filtering default
no security wpa akm dot1x
no security wpa wpa2 ciphers aes
no shutdown

# Recommended Solution 13 - If localmode scenario, check if the switching is central

```
Device#show running-config | sec named-policy-profile
wireless profile policy named-policy-profile
  aaa-override
  no central switching → this is wrong, it should be "central switching" for locamode.
  cts sgt 2222
  ipv4 dhcp opt82 format apname
  nac
  no shutdown
```

# Recommended Solution 14 - Make sure the client is near the AP physically

In the lab, place the client near the APs.

# Recommended Solution 15 - Check if the auto-anchor configuration is enabled on the policy profile. It should not be enabled

```
Device#show running-config | sec pp-dot1x
wireless profile policy pp-dot1x
aaa-override
mobility anchor
cts inline-tagging
vlan 11
no shutdown
```

# Recommended Solution 16 - Check if the ISE/AAA server is reachable

```
Device#
srihari-mob-1#test aaa group radius wpr wpr123 new-code
The process for the command is not responding or is otherwise unavailable
User successfully authenticated
```

USER ATTRIBUTES

username 0 "wpr" Message-Authenticato 0 <hidden> security-group-tag 0 "0015-25"

```
Device#ping 9.10.8.247
Type escape sequence to abort.
Sending 5, 100-byte ICMP Echos to 9.10.8.247, timeout is 2 seconds:
!!!!!
Success rate is 80 percent (4/5), round-trip min/avg/max = 1/1/1 ms
srihari-mob-1#
```

# Recommended Solution 17 - Client is NOT able to get authenticated

- 1. Check if the client is in exclusion state.
- 2. Check if the credentials are same as configured on ISE/Local
- 3. Check if the secuty types are configured correctly on the client for this ssid.
- 4. Check if the ISE is able receive the request
- 5. Check the live-logs on ISE to see why the client is not getting authenticated.

# AP Issues - Admin status is up, but oper status is down

## Recommended Solution 1 - check if the "show ap tag summary" has no misconfiguration

| Device#show ap tag sum<br>Number of APs: 1 | mary           |                  |                 |
|--------------------------------------------|----------------|------------------|-----------------|
| AP Name                                    | AP Mac         | Site Tag Name    | Policy Tag Name |
| RF Tag Name                                | Misconfigured  | Tag Source       |                 |
| ap_2802_abcdef                             | 500f.804c.5d42 | default-site-tag | pt-all          |
| default-rf-tag                             | No             | Static           |                 |

# Check if the wifi radios are up on AP using "show ip interface brief" If they are down, to do devshell and bring them up.

```
Device#devshell
EXITING CISCO SHELL. PLEASE EXECUTE EXIT IN DEVSHELL TO GET BACK TO CISCO SHELL.
BusyBox v1.23.2 (2018-06-19 13:03:00 PDT) built-in shell (ash)
Device:/# ifconfig wifi1 up
Device:/#ifconfig wifi0 up
```

### Check the country code on AP and Controller for that AP

## On the controller

| Device#show ap status |         |       |         |
|-----------------------|---------|-------|---------|
| AP Name               | Status  | Mode  | Country |
| ap_2802_abcdefg       | Enabled | Local | <br>IN  |

## Check if the global dot11 radio is shutdowned from configuration

Device#config term Enter configuration commands, one per line. End with CNTL/Z. Device(config)#no ap dot11 5ghz shutdown Device(config)#no ap dot11 24ghz shutdown

## Check if the country code for the AP and the radios on AP has same

### On the controller

| Device#show | ap | status |        |      |         |
|-------------|----|--------|--------|------|---------|
| AP Name     |    |        | Status | Mode | Country |

IN IN

| ap 3802 abcdefg    | Disabled | Local       |
|--------------------|----------|-------------|
| ap_1852_abcdefg_hi | Enabled  | FlexConnect |